+43 (0) 4232 37337 - 0

office@geo-line.at www.geo-line.at

# Browser Cache löschen

Mobile Android Geräte

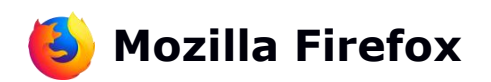

"Einstellungen"

Rechts oben das Menüsymbol anclicken

Im darauf öffnenden Fenster wählen Sie den Eintrag

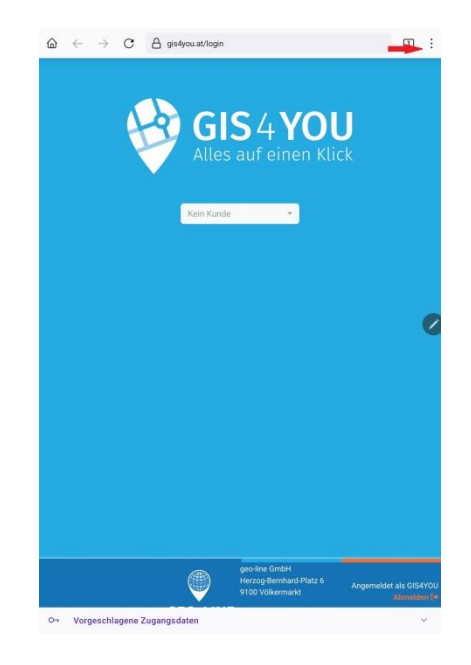

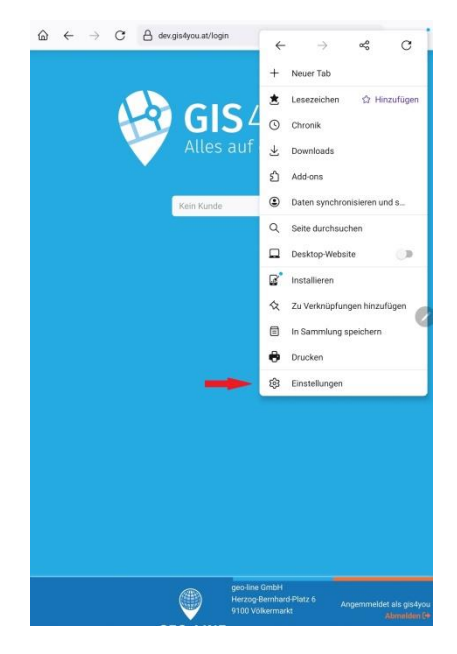

#### Bankverbindung Volksbank Kärnten eG | IBAN AT02 4213 05033840 0000 BIC VBOEATWWKLA

geo-line Datenverarbeitungs- und Handelsgesellschaft m.b.H. FN117849h Landesgericht Klagenfurt DVR: 0894982 | UID: ATU41339100 20.12.2023

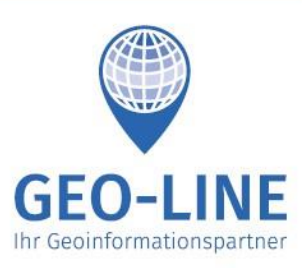

GEO-LINE

+43 (0) 4232 37337 - 0

Herzog-Bernhard-Platz 6 9100 Völkermarkt

> office@geo-line.at www.geo-line.at

**GEO-LINE GmbH** 

Austria

#### Wählen Sie den Eintrag "Browser-Daten löschen"

| (~ EI                  | nstellungen                                                      |                    |
|------------------------|------------------------------------------------------------------|--------------------|
| 0                      | Ihre Daten synchronisieren und speichern                         |                    |
| 0                      | Melden Sie sich an, um Tabs, Lesezeichen, Passwörter und mehr zu | ı synchronisieren. |
| Allgemein              |                                                                  |                    |
| Suchan                 |                                                                  |                    |
| Google                 |                                                                  |                    |
| Tabs                   |                                                                  |                    |
| Manuell sch            | ließen                                                           |                    |
| Startseite             |                                                                  |                    |
| Nach vier St           | tunden auf der Startseite öffnen                                 |                    |
| Anpassen               |                                                                  |                    |
| Zugangsda              | aten und Passwörter                                              |                    |
|                        |                                                                  |                    |
| Kreditkarte            | en                                                               |                    |
| Barrierefre            | liheit                                                           |                    |
| Sprache                |                                                                  |                    |
| Als Standa             | ardbrowser festlegen                                             |                    |
| Datenschutz            | und Sicherheit                                                   |                    |
| Privater Mo            | iodus                                                            |                    |
| Nur-HTTPS              | S-Modus                                                          |                    |
| Aus                    |                                                                  |                    |
| Verbessert<br>Standard | ter Schutz vor Aktivitätenverfolgung                             |                    |
| Website-Be             | erechtigungen                                                    |                    |
| Provincer D            |                                                                  |                    |

#### Im darauf folgenden Fenster wählen Sie nur die Checkbox für "Zwischengespeicherte Grafiken und Dateien"

### Auf die Schaltfläche "Browser-Daten löschen" cklicken.

| 4 | Browser-Daten löschen                                                       |
|---|-----------------------------------------------------------------------------|
|   | Offene Tabs<br>1 Tabs                                                       |
|   | Chronik<br>3 Adressen                                                       |
|   | Cookies und Website-Daten<br>Sie werden von den meisten Websites abgemeldet |
| ~ | Zwischengespeicherte Grafiken und Dateien<br>Gibt Speicherplatz frei        |
|   | Website-Berechtigungen                                                      |
|   | Downloads                                                                   |
|   | Browser-Daten löschen                                                       |
|   |                                                                             |
|   | Ť                                                                           |
|   | Ť.                                                                          |
|   | t                                                                           |
|   | Ť                                                                           |
|   | t .                                                                         |

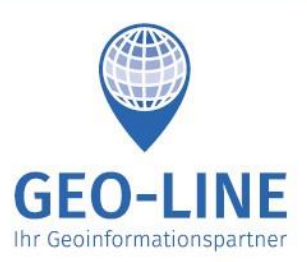

+43 (0) 4232 37337 - 0

office@geo-line.at www.geo-line.at

#### Clicken Sie im Popup auf die Schaltfläche "Löschen" Der Cache ist nun gelöscht. Firefox beenden und neu starten, gis4you laden.

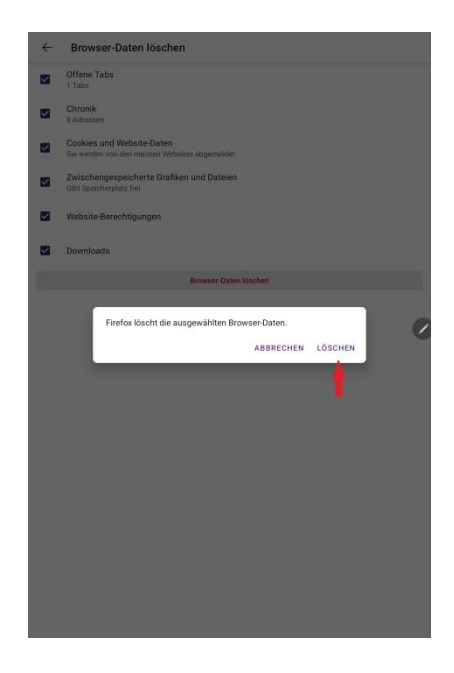

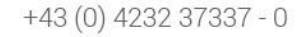

office@geo-line.at www.geo-line.at

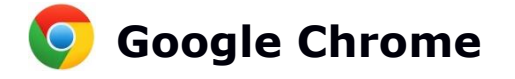

Rechts oben das Menüsymbol anclicken

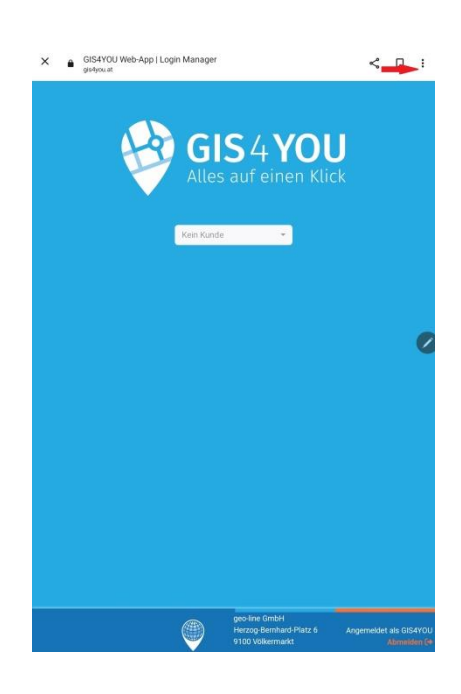

Im darauf öffnenden Fenster wählen Sie den Eintrag "Einstellungen"

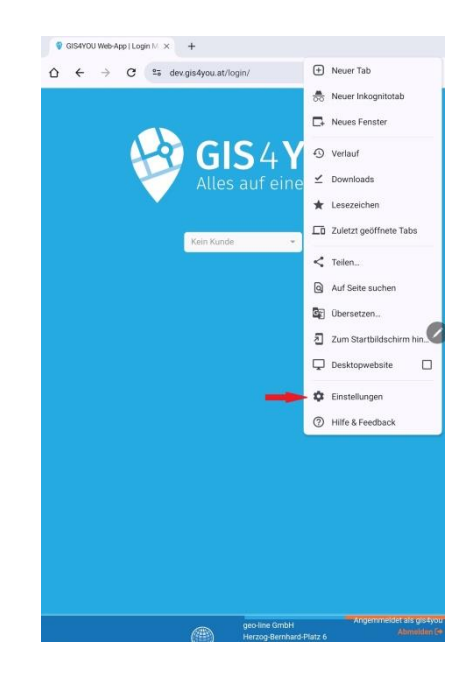

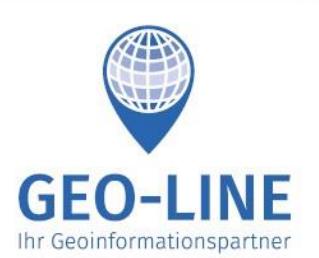

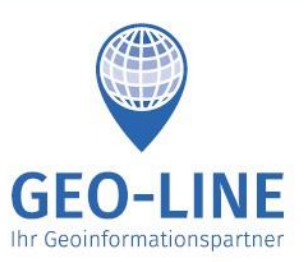

+43 (0) 4232 37337 - 0

office@geo-line.at www.geo-line.at

4

# Wählen Sie den Eintrag "Datenschutz und Sicherheit"

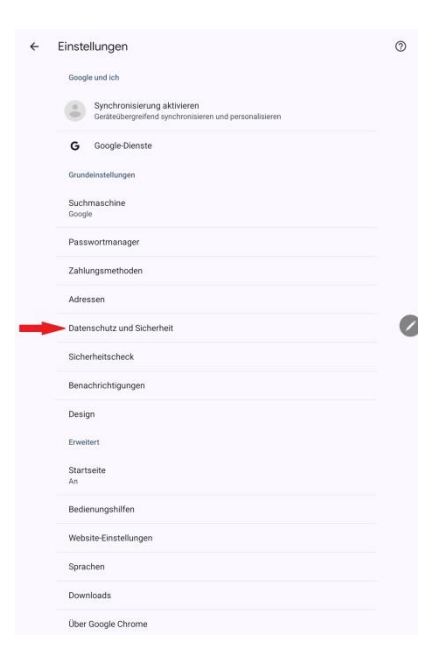

## Wählen Sie den Eintrag "Browserdaten löschen"

| atenschutz und Sicherheit                                                                                                    |        |
|----------------------------------------------------------------------------------------------------|--------|
| Datenschutz                                                                                                    |        |
| Browserdaten löschen                                                                                                    |        |
| Cache leeren sowie Verlauf, Cookies und andere Daten löschen                                                                                                    |        |
| Datenschutz-Leitfaden Nea                                                                                                    |        |
| Die wichtigsten Datenschutz- und Sicherheitseinstellungen überprüfen                                                                                                    |        |
| Drittanbieter-Cookies                                                                                                    |        |
| Drittanbieter-Cookies sind im Inkognitomodus blockiert                                                                                                    |        |
| Datenschutz bei Anzeigen                                                                                                    |        |
| Du kannst die Informationen anpassen, die von Websites verwendet werden, u<br>Werbung zu präsentieren                                                                              | ım dir |
| "Do Not Track"-Anfrage senden<br>Aus                                                                                                    |        |
| Seiten vorab laden                                                                                                    |        |
| Standard-Vorabladen                                                                                                    |        |
| Inkognitotabs beim Verlassen von Chrome sperren                                                                                                    |        |
| Displaysperre in den Android-Einstellungen aktivieren                                                                                                    |        |
| Sicherheit                                                                                                    |        |
| Safe Browsing                                                                                                    |        |
| Standardschutz ist aktiv                                                                                                    |        |
| Immer sichere Verbindungen verwenden                                                                                                    |        |
| Nach Möglichkeit HTTPS verwenden und warnen, bevor Websites geladen<br>werden, die das Protokoll nicht unterstützen                                                                |        |
| Sicheres DNS verwenden                                                                                                    |        |
| Automatisch                                                                                                    |        |
|                                                                                                    |        |
| Smartphone als Sicherheitsschlüssel                                                                                                    | lie    |
| Smartphone als Sicherheitsschlüssel<br>De kannst festlegen, welche Geräte dieses Gerät als Sicherheitsschlüssel für o<br>Anmeldung verwenden können.                               |        |
| Smartphone als Sicherheitsschlüssel<br>Du kannt festegen, wieche Gerät eises Gerät als Sicherheitsschlüssel für c<br>Anmeldung verwenden können.<br>Auf Zahlungsmethoden zugreifen |        |

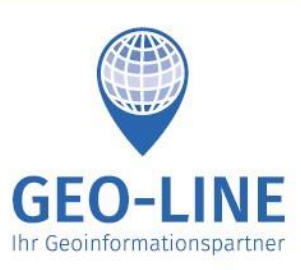

+43 (0) 4232 37337 - 0

office@geo-line.at www.geo-line.at

Den Reiter "Grundlegend" wählen. Bei "Zeitraum" den Eintrag "Gesamte Zeit" auswählen.

Nur die Checkbox " Bilder und Dateien im Cache" auswählen.

Auf die Schaltfläche "Daten löschen" clicken.

Clicken Sie im Popup auf die Schaltfläche "Löschen" Der Cache ist nun gelöscht. Chrome beenden und neu starten, gis4you laden.

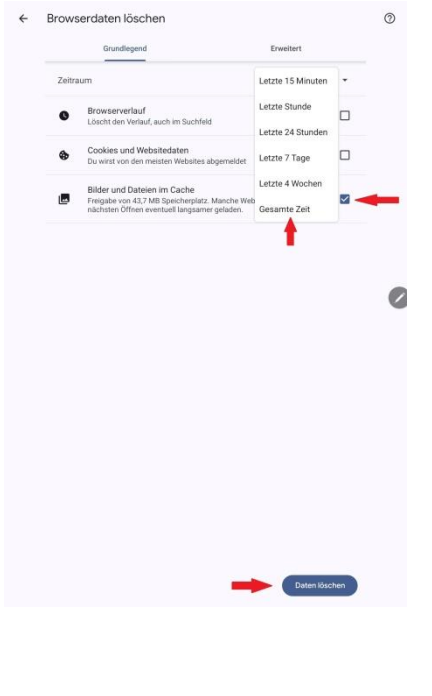

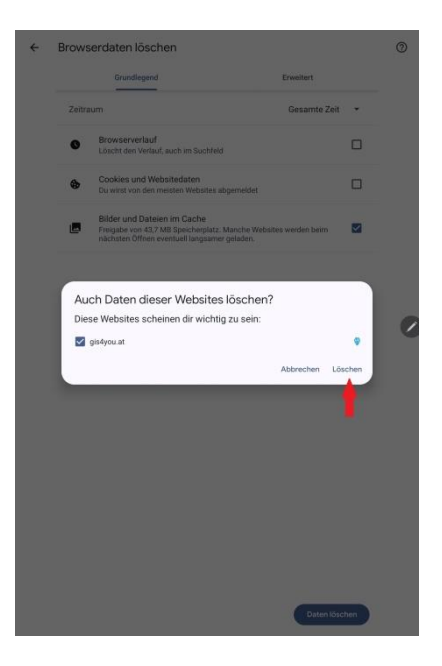